## Entrée des résultats dans Spordle Play

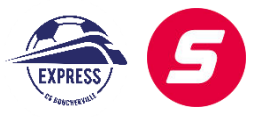

1 - Cliquez sur le match. Si vous ne voyez pas le match, vous devez mettre le filtre « afficher les parties passées » :

| = <b>spordle</b>   play |                 |                                                                   | ⑦ EN  | D David 👻 |
|-------------------------|-----------------|-------------------------------------------------------------------|-------|-----------|
| 2023-24 - C             | Numéro de match |                                                                   |       | EXPORTER  |
| Lieux                   | Date de début   | mercredi, 3 mai 2023                                              |       |           |
|                         | Date de fin     | MATCH 18MA01 · A<br>CS                                            |       |           |
|                         | Terrain 👻       | 21:00 - 23:00 EDT * CS WIRO Jacques Leber<br>ROUSSILLON VS U18 M- | Leber | Po        |
|                         | Catégorie 👻     | LSEQ                                                              |       |           |
|                         | Statut 👻        | dimanche, 7 mai 2023                                              |       |           |
|                         | Complété 🔹      | матсн 17M4<br># AS                                                |       |           |
| Disponibilité           | Certifié        | 16:30 - 18:<br>M (RM)<br>LSÉQ                                     |       | Po        |
| 101 1011                | passées         |                                                                   |       |           |

## 2- Allez à la feuille de match :

| ≡ sport | dle | PLAY |            |                                 |
|---------|-----|------|------------|---------------------------------|
| 2023-24 | •   | C    | 표 Match 18 | MA01                            |
| Matchs  |     |      | SOMMAIRE   | OFFICIELS FI                    |
| Lieux   |     |      | Match      |                                 |
|         |     |      | Horaire    | LSEQ U18M<br>U-18 LSEQ Masculin |
|         |     |      | Groupe     | Α                               |

3- Normalement, les équipes auront inscrit les joueurs et signé (rappelez-le aux coachs). Si c'est fait, vous devriez le voir comme sur l'image suivante, avec 0-0. *Si vous ne le voyez pas, allez au point 11*.

| = spordle     | PLAY |                                                        |                  | ⑦ EN David →                               |
|---------------|------|--------------------------------------------------------|------------------|--------------------------------------------|
| 2023-24       | - C  | 团 Match SENML003                                       |                  | -O HISTORIQUE                              |
| Matchs        |      | SOMMAIRE OFFICIELS                                     | FEUILLE DE MATCH |                                            |
| V Lieux       |      | Summary                                                |                  |                                            |
|               |      | <ol> <li>Le match n'est pas encore terminé.</li> </ol> |                  | FIN DE MATCH                               |
|               |      |                                                        |                  | + AJOUTER DES BUTS + AJOUTER DES PÉNALITÉS |
|               |      | NEWCASTLE                                              |                  | CHELSEA                                    |
|               |      | $\cap$                                                 |                  | $\cap$                                     |
|               |      | 0                                                      |                  | 0                                          |
| Disponibilité |      |                                                        |                  |                                            |

4- Si vous descendez, vous verrez les joueurs, assurez-vous qu'ils sont bien sélectionnés avec le bon numéro (à l'aide de la feuille de match physique que vous recevrez des entraineurs) :

| Aucur                                                                                                    | n résultat                                                                                                    |   |
|----------------------------------------------------------------------------------------------------|----------------------------------------------------------------------------------------------------|---|
| Local                                                                                                    | Vialteur                                                                                                    |   |
| AS LAVAL U-17 M LSÉQ<br>Toute modification de l'alignement ne s'appliquera qu'à ce match et<br>risffectera pas les prochains matchs de votre cahler d'équipe ou d'autres<br>fauilles de match.<br>2 Journ 101                                                                                                    | AS GATHEAU (BM)<br>Toute modification de l'alignement ne s'appliquera qu'à ce match et<br>riaffectera pas les prochains matchs de votre cahier d'équipe ou d'autres<br>feuilles de match.<br>Queurs (16) |   |
| 20005 (15)     3 MASSING DI PILATO     20005 (15)     4 HIDOLA SADARIA     4     5 KEINI BAKLAVAN     5 PRESLEY JOSEPH-CAFE     4     5 PRESLEY JOSEPH-CAFE     4     5 PODREANO FEETA     5     5 DOREANO FEETA     4     5 SULAS TSI ABARDAS     5     4     5 SULAS TSI ABARDAS     5     4     5 SULAS TSI ABARDAS     5     4     5 SULAS TSI ABARDAS     5     4     5     5     5     5     5     5     5     5     5     5     5     5     5     5     5     5     5     5     5     5     5     5     5     5     5     5     5     5     5     5     5     5     5     5     5     5     5     5     5     5     5     5     5     5     5     5     5     5     5     5     5     5     5     5     5     5     5     5     5     5     5     5     5     5     5     5     5     5     5     5     5     5     5     5     5     5     5     5     5     5     5     5     5     5     5     5     5     5     5     5     5     5     5     5     5     5     5     5     5     5     5     5     5     5     5     5     5     5     5     5     5     5     5     5     5     5     5     5     5     5     5     5     5     5     5     5     5     5     5     5     5     5     5     5     5     5     5     5     5     5     5     5     5     5     5     5     5     5     5     5     5     5     5     5     5     5     5     5     5     5     5     5     5     5     5     5     5     5     5     5     5     5     5     5     5     5     5     5     5     5     5     5     5     5     5     5     5     5     5     5     5     5     5     5     5     5     5     5     5     5     5     5     5     5     5     5     5     5     5     5     5     5     5     5     5     5     5     5     5     5     5     5     5     5     5     5     5     5     5     5     5     5     5     5     5     5     5     5     5     5     5     5     5     5     5     5     5     5     5     5     5     5     5     5     5     5     5     5     5     5     5     5     5     5     5     5     5     5     5     5     5     5     5     5     5     5     5     5     5     5 |                                                                                                    | • |
|                                                                                                    |                                                                                                    |   |

5- Une fois que tout est correct, vous pouvez revenir en haut et ajouter les buts et les pénalités (carton jaune/rouge) :

| = <b>spordle</b>   play | 1                                     | 🔿 EN D David - |
|-------------------------|---------------------------------------|----------------|
| 2023-24 • C             | 冠 Match SENML003                      |                |
| Matchs                  | SOMMAIRE OFFICIELS FEUILLE D          | матсн          |
| Lieux                   | Summary                               |                |
|                         | () Le match n'est pas encore terminé. | FIN DE MATCH   |
|                         |                                       | + / JoL        |
|                         | NEWCASTLE                             | CHELSEA        |
|                         | $\cap$                                | $\cap$         |
|                         | 0                                     | 0              |
| Disponibilité           |                                       |                |

6- Ajoutez les buts et la minute. Ignorez les assistances :

| Ajouter des buts     |           |              |               |             |
|----------------------|-----------|--------------|---------------|-------------|
| AS LAVAL U-17 M LSÉQ |           |              |               |             |
| Н                    | Туре      | • M          | ✓ Assisté par |             |
|                      | Optionnel |              | Optionnel     | JOSUPHIMEN  |
| () AJOUTER           |           |              |               |             |
| AS GATINEAU (RM)     |           |              |               |             |
| Horloge de jeu       | Туре      | ✓ Marqué par | ✓ Assisté par |             |
|                      | Optionnel |              | Optionnel     | O SULTAINER |
| () AJOUTER           |           |              |               |             |
|                      |           |              |               | ANNULER SAL |

7- Ajoutez les pénalités (carton jaune, carton rouge = double jaune, carton rouge direct = carton rouge) :

|                                                                      | 🖂 Match 17M4            |                 |                                                  |                    | HISTORIQUE              |
|----------------------------------------------------------------------|-------------------------|-----------------|--------------------------------------------------|--------------------|-------------------------|
|                                                                      | SOMMAIRE                | OFFICIELS       | FEUILLE DE MATCH                                 |                    |                         |
|                                                                      | Summary                 |                 |                                                  |                    |                         |
|                                                                      | () Le match riest pas e | encore terminé. |                                                  |                    | FIN DE MATCH            |
|                                                                      |                         |                 |                                                  | + AJOUTER DES BUTS | + AJOUTER DES PÉNALITÉS |
| AS LAVAL U-17 M<br>Ho<br>AJOUTER<br>AS GATINEAU (RM<br>Horlone de le | Offenseur               |                 |                                                  | *                  | Supprimer               |
|                                                                      | 62 🖤 Pina               | ité-Local       | PRESLEY JOSEPH-CAFE (6)                          | ANNULER            |                         |
|                                                                      | 66' ( <b>W</b> Pénai    | lité - Local    | Yellow Card<br>NABIL OLOYEDE (18)<br>Yellow Card |                    | ш                       |

\*Il faut écrire un rapport disciplinaire à <u>arbitre@soccerboucherville.ca</u> pour tous les cartons rouges.

8- Vous verrez les buts et les cartons et vous devez sélectionner "fin de match".

|                                        |                                |                                        | -S Historique                              |
|----------------------------------------|--------------------------------|----------------------------------------|--------------------------------------------|
| SOMMAIRE                               | OFFICIELS                      | FEUILLE DE MATCH                       |                                            |
| Summary                                |                                |                                        |                                            |
| <ul> <li>Le match n'est pas</li> </ul> | s encore terminé.              |                                        |                                            |
|                                        |                                |                                        | + AJOUTER DES BUTS + AJOUTER DES PÉNALITÉS |
|                                        | AS LAVAL U-17 M                | LSÉQ                                   | AS GATINEAU (RM)                           |
|                                        | 2                              |                                        | 0                                          |
| 31' <b>'</b> Pén                       | alité - Local                  | ISMAILE SOUARE (15)<br>Yellow Card     | 11 <b>A</b>                                |
| 34 🐨 Pén                               | alité - <mark>Visite</mark> ur | REGIS NGOS (34)<br>Yellow Card         | р                                          |
| \$0' 🛞 But                             | - Local                        | EMILIO LASSERRE (11)                   |                                            |
| 53' 🛞 But                              | - Local                        | EMILIO LASSERRE (11)                   |                                            |
| 62 <b>W</b> Pén                        | alité - Local                  | PRESLEY JOSEPH-CAFE (6)<br>Vellow Card | д                                          |

9- Approuvez la feuille de match et signez-la. Vous devrez aussi ajouter votre courriel :

| Аррі     | ouver le match                                  |               |             |
|----------|-------------------------------------------------|---------------|-------------|
| En ap    | prouvant, je confirme que le match a été rempli | correctement. | Î           |
|          | General                                         |               |             |
| <b>P</b> | L'entraîneur a inscrit les résultats            |               |             |
| P        | L'arbitre a inscrit les résultats               |               |             |
| P        | Le match ne s'est pas terminé                   |               | TER DES BUT |
|          | Équipe à domicile                               |               | AS GA       |
| <b>P</b> | Trop de joueurs                                 |               |             |
| p.       | Pas assez de joueurs                            |               |             |

| 13-24 - C       | 📧 Matc   | Approuver le match<br>DAVID MOORE TRIAS                                                                                                  | • |        | O HISTORIQUE                   |
|-----------------|----------|----------------------------------------------------------------------------------------------------|---|--------|--------------------------------|
| Matchs<br>Lieux | SOMN     |                                                                                                    |   |        |                                |
|                 | (i) Le m |                                                                                                    |   |        | COMPLÉTER                      |
|                 |          |                                                                                                    |   | TER DE | S BUTS + AJOUTER DES PÉNALITÉS |
|                 |          | EFFACER                                                                                                    |   |        | AS GATINEAU (RM)               |
|                 |          | Adresse courriels additionnels      Advesse courriels additionnels                                                                       |   | 8      | $\cap$                         |
| Disponibilité   |          | Les reunes de matori sons automatiquement envoyees au personnel de requipe, aux<br>administrateurs de la ligue et aux officiels du match |   |        | 0                              |
| Profil          |          | ANNULER APP                                                                                                    |   |        |                                |

10- La feuille de match est complète. N'oubliez pas que vous avez **48 heures** après votre partie pour le faire.

| = spordle   | PLAY                               |                      |  | ⑦ EN David -     |
|-------------|------------------------------------|----------------------|--|------------------|
| 2023-24 ▼ C | E Match 17M4<br>SOMMAIRE OFFICIELS | FEUILLE DE MATCH     |  |                  |
|             |                                    | AS LAVAL U-17 M LSEQ |  | AS GATINEAU (RM) |

11- Lorsque les coachs n'ont pas signé, vous ne verrez pas le résultat (processus pour la ligue locale au CS Boucherville) :

| ≡ <i>spordle</i>   play |                                                                                                    | ⑦ EN D David →                                                                                                    |
|-------------------------|----------------------------------------------------------------------------------------------------|----------------------------------------------------------------------------------------------------|
| 2023-24 - C             | ☑ Match SENML009                                                                                                    |                                                                                                    |
| Matchs                  | SOMMAIRE OFFICIELS FEUILLE DE MATCH                                                                                                    |                                                                                                    |
| V Lieux                 | Local                                                                                                    | Visiteur                                                                                                    |
|                         | BAYERN<br>Toute modification de l'alignement ne s'appliquera qu'à ce<br>match et n'affectera pas les prochains matchs de votre cahier<br>d'équipe ou d'autres feuilles de match. | CHELSEA<br>Toute modification de l'alignement ne s'appliquera qu'à ce<br>match et n'affectera pas les prochains matchs de votre cahier<br>d'équipe ou d'autres feuilles de match. |
|                         | Joueurs (0)  HUGO SANHUEZA-MARTINEZ A                                                                                                    | Joueurs (0)  MARC-ANDRE LAROCHE A                                                                                                    |
| Disponibilité           | A                                                                                                    | FELIX DUBE     A     A     A     A                                                                                                    |

12- Vous devez sélectionner les joueurs qui ont joué et indiquer leurs numéros. Il faut aussi sélectionner les coachs (un coach peut être sélectionner comme coach et joueur) :

| BAYERN<br>Toute modification de l'alignement ne s'appliquera qu'à ce match et<br>n'affectera pas les prochains matchs de votre cahier d'équipe ou d'autres<br>feuilles de match.                                                                                                    |                                      |    |      | CHELSEA<br>Toute modification de l'alignement ne s'appliquera qu'à ce match et<br>n'affectera pas les prochains matchs de votre cahier d'équipe ou d'autres<br>feuilles de match. |  |  |
|----------------------------------------------------------------------------------------------------|--------------------------------------|----|------|----------------------------------------------------------------------------------------------------|--|--|
| Joueurs (14)                                                                                                    |                                      |    |      | Joueurs (0)                                                                                                    |  |  |
|                                                                                                    |                                      | 1  |      | A                                                                                                    |  |  |
| A JULIEN POULIN                                                                                                    |                                      | 1  |      | JORGE ANDRES OLIVARES ROMERO                                                                                                    |  |  |
| A IEGOR KOLIEV                                                                                                    |                                      | 1  |      | JOEY AUCLAIR<br>A                                                                                                    |  |  |
| HUGO SANHUEZA-MA                                                                                                    | Chandail                             |    |      | JAVIER ALEJANDRO HERNANDEZ CASTRO<br>A                                                                                                    |  |  |
| NICOLAS SALETTI BO                                                                                                    | #                                    |    |      | MATHIEU DE WIT<br>A                                                                                                    |  |  |
| CHARLES DUBOIS                                                                                                    | Positions<br>A                       |    |      | MATHIEU BINETTE<br>A                                                                                                    |  |  |
| NIKOLAY DAMYANOV                                                                                                    | Statut                               |    |      | LENY MAC                                                                                                    |  |  |
| PHILIPPE CADOTTE                                                                                                    | Capitaine                            | nt |      | OLIVIER L. POULIOT                                                                                                    |  |  |
| DO VAN DUNG                                                                                                    | Suspension                           |    |      | NICOLAS MATTE<br>A                                                                                                    |  |  |
| A PATRICE MAGNAN                                                                                                    | Purge                                |    |      | OLIVIER PERREAULT                                                                                                    |  |  |
| Personnel de banc (1)                                                                                                    |                                      | _  |      | MARC LATENDRESSE                                                                                                    |  |  |
| MCUEL PAQUETTE GAULIN     Internet Control of Control of Cont |                                      |    | D Pe | rsonnel de banc (0)                                                                                                    |  |  |
| MIGUEL PAQUETTE-G/<br>Entraîneur-chef                                                                                                    | NULIN                                | *  |      | GABRIEL LAROCHE<br>Entraîneur-chef                                                                                                    |  |  |
| <ul> <li>Exigences d'alignement</li> <li>Il manque à certain</li> </ul>                                                                                                    | t<br>s joueurs un numéro de chandail | ~  | SIC  | SNER SAUVEGARDER + AJOUTER UN 🗇 IMPRIMER 📑 PHOT                                                                                                    |  |  |
|                                                                                                    |                                      |    |      |                                                                                                    |  |  |

13- Ensuite, sélectionnez le coach et signez en tant que CSB :

| -              |                                                  |                                  |                                |  |  |
|----------------|--------------------------------------------------|----------------------------------|--------------------------------|--|--|
| D appeiers (a) |                                                  |                                  |                                |  |  |
| 0 3            | NUGO SAMHUEZA SIGner et approuver l'align        | ement                            | ANC/IS COLINS BOX HOM FANSA IE |  |  |
| 0 ;            | EGOR KOLIEV<br>A En signant, je confirme que mon | alignement est complet et confor | ne à la                        |  |  |
| 0;             | A Signa                                          |                                  |                                |  |  |
| 0 ;            | NICOLAS PAQUIN                                   |                                  | E HOHERMANDEZ CASIRO           |  |  |
| 0 7            | IEAN FRANCOIS D                                  | - 1                              |                                |  |  |
| •              |                                                  |                                  | E                              |  |  |
|                |                                                  |                                  |                                |  |  |
| 0 3            | FRANÇCIS FOURNE                                  | ANNUL ED FEELCED SA              |                                |  |  |
| 0 ;            | NICOLAS SALETTI L                                | NUNCER OTNICK ST                 |                                |  |  |
| •              | DHARLES DUBOXS                                   |                                  | JVER PERREAULT                 |  |  |
| 0 7            | IEAN PHILIPPE LOISELLE PAQLETTE                  |                                  | ARC LATENDRESSE                |  |  |
|                | NICCE AY DAMYANDV                                | Person                           | nel de tiane (0)               |  |  |
| •              |                                                  |                                  | ROFI 1 400/04F                 |  |  |

14- Une fois que vous avez signé pour les deux équipes, vous pouvez remonter et vous verrez 0-0. *Revenez ensuite au point 5 du guide.*